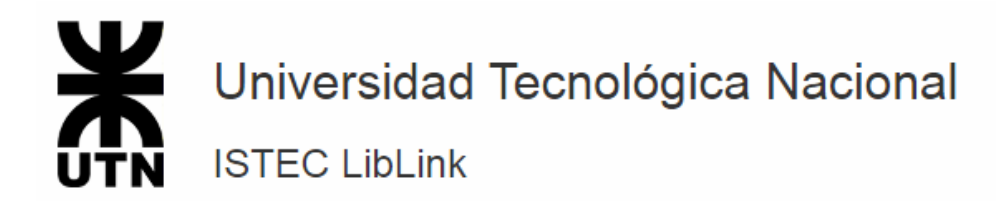

Al entrar al enlace **celsius.utn.edu.ar** lo primero que debemos hacer es Registrarnos, la opción aparece en el botón verde a la derecha de la pantalla.

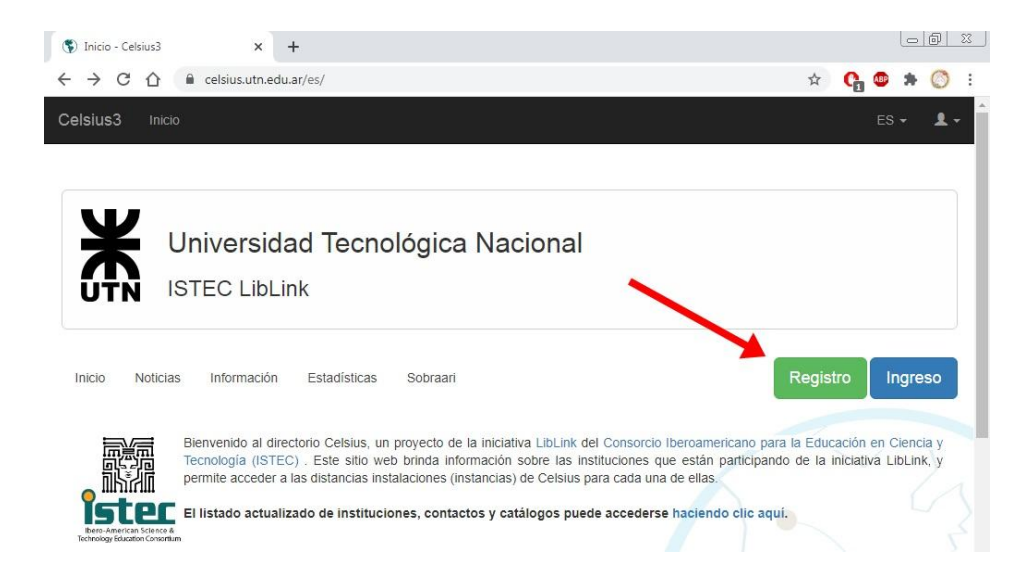

Se debe completar la planilla con los datos solicitados. Los campos marcados con (\*) son obligatorios. Una vez que los datos son enviados se debe esperar a que el administrador (bibliotecario a cargo) de el alta al nuevo usuario.

| Nombre*             | 1 | Apellido*     | 1            |
|---------------------|---|---------------|--------------|
|                     |   |               |              |
| Correo electrónico* |   |               | $\mathbf{x}$ |
|                     |   |               |              |
| Nombre de usuario*  |   |               | 1            |
|                     |   |               |              |
| Contraseña*         |   | Confirmación* | -            |
|                     | _ |               |              |
| País                |   |               | *            |
|                     |   |               |              |
| Institución*        |   |               |              |
|                     |   |               |              |
| Fecha de nacimiento |   | Dirección     | •            |
|                     |   |               |              |
| Condición Actual*   |   |               | •            |
|                     |   |               |              |

Registrar usuario

Los campos marcados con un \* son obligatorios

Enviar

Una vez que la solicitud fue aceptada ya se podrá acceder con el usuario y contraseña elegido.

| Usuario123            | × |
|-----------------------|---|
| ••••••                |   |
| Recordarme            |   |
| Olvidó su contraseña? |   |

Para realizar un pedido solo debemos presionar el botón verde que aparece en la sección "Mi sitio", y luego completar los datos solicitados, los cuales serán enviados al administrador.

| Ж      | Universidad Tecnológica Nacional<br>ISTEC LibLink |
|--------|---------------------------------------------------|
| Pedido | S + Agregar pedido                                |
|        | Ordenar por: Fecha - Código - Título              |

Ejemplo (se debe intentar brindar la mayor cantidad de datos posibles):

| Datos del ma        | aterial*             |                     |           |  |
|---------------------|----------------------|---------------------|-----------|--|
| Título*             | Fundamentos de elect | romagnetismo para i | ngeniería |  |
| Autores             | David K. Cheng       |                     |           |  |
| Editor              | Addison Wesley       |                     |           |  |
| Año*                | 1993                 | isbn                |           |  |
| Capítulo            | 1 y 2                |                     | Índice 🗌  |  |
| Página<br>de inicio | \$                   | Página<br>de fin    |           |  |
|                     |                      |                     |           |  |

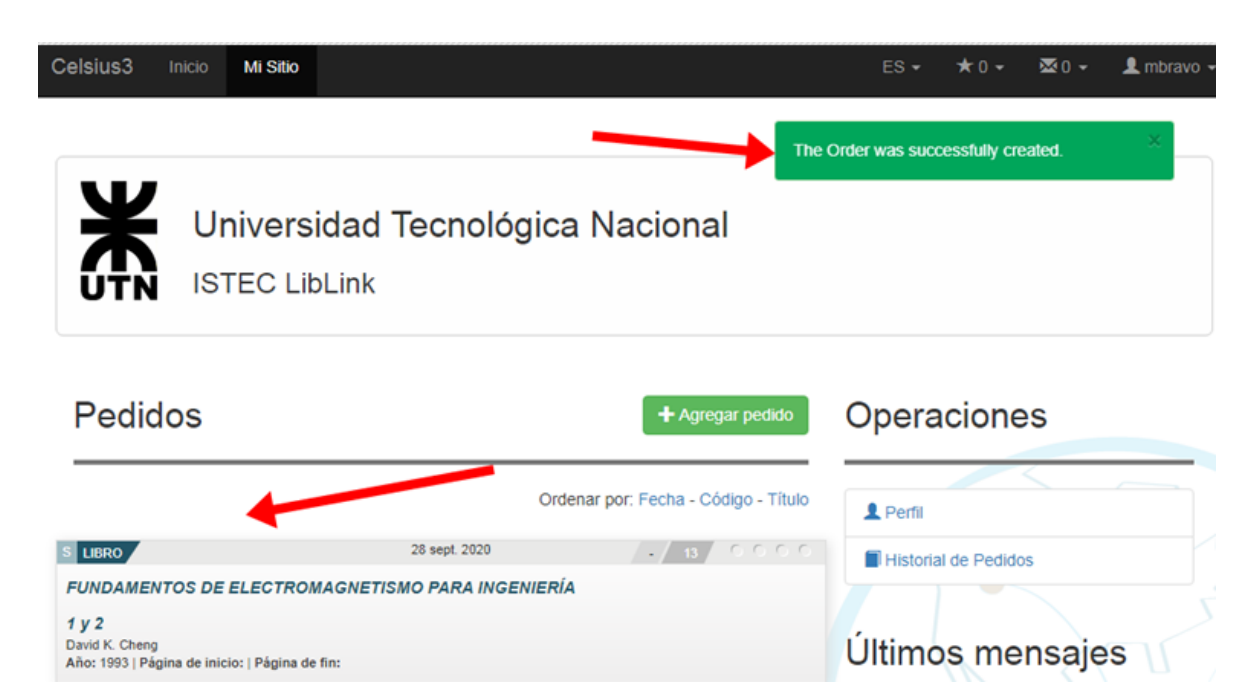

Una vez realizado el pedido aparecerá en la pantalla de esta manera:

Los 4 círculos al final de los pedidos indicaran en qué estado se encuentran.

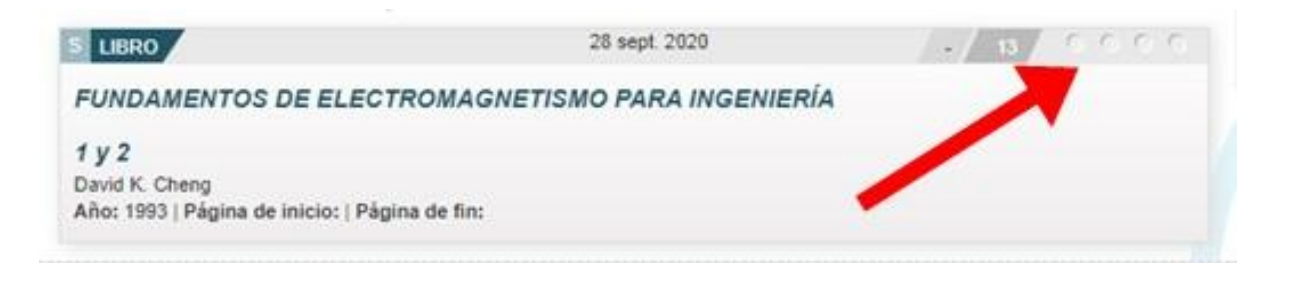

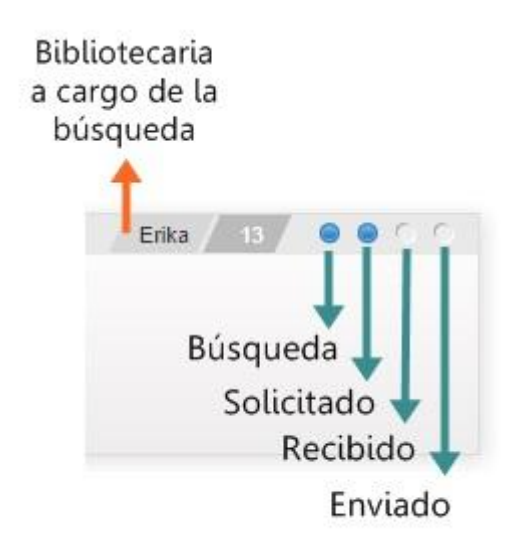

Una vez que el administrador encuentra el material que fue solicitado lo subirá y le enviara un mail avisando que su pedido ya fue encontrado y está listo para ser descargado desde la página de Celsius 3.

| Documento listo para descargar |                                                                                                    |                  |              |               |   |
|--------------------------------|----------------------------------------------------------------------------------------------------|------------------|--------------|---------------|---|
| С                              | celsius3@utn.edu.ar<br>Mon 9/28/2020 8:42 PM<br>To: You                                                                                                    | 5                | ≪            | $\rightarrow$ |   |
|                                | Estimado Le informo a Ud. que su solicitud: "<br>electromagnetismo para ingeniería " ha sido recibido.                                                             | Fund             | amen         | tos de        | 3 |
|                                | Usted puede encontrarlo en su SITIO DE USUARIOS en la pá<br>de Universidad Tecnológica Nacional: http://celsius.utn.edu.a<br>puede bajar el artículo sólo UNA vez. | gina v<br>ar/ Re | veb<br>cuerd | e que         |   |
|                                | Si tiene inconvenientes por favor contáctenos                                                                                                    |                  |              |               |   |
|                                | Atte. Personal                                                                                                    |                  |              |               |   |
|                                | Celsius Software                                                                                                    |                  |              |               |   |
|                                | Universidad Nacional de La Plata                                                                                                    |                  |              |               |   |
|                                |                                                                                                    |                  |              |               |   |